# pace

## LEITFADEN FÜR TISCHRESERVIERUNGEN IN EVENT-IS ONLINE

#### 1. Link aufrufen

- a. Diesen findest Du auf der PACE Internetseite und auf der Bereichsseite PACE in moveoffice: <u>https://pace-meetingservice.de</u>
- b. Single Sign-on (es ist eine einmalige Anmeldung notwendig, danach werden die Anmeldeinformationen gespeichert)
   Nutzername: max. 8-stelliges Namenskürzel (z. Bsp. mmusterm)

Passwort: DEIN PC-Passwort

- Pop-ups müssen zugelassen werden
- c. Beim ersten Anmelden ist die Bestätigung der AGB erforderlich.

### Die Anmeldemaske kann unterschiedlich aussehen:

|                |                   |          |           |          | Windows-Sicherheit                     | ×                             |
|----------------|-------------------|----------|-----------|----------|----------------------------------------|-------------------------------|
|                |                   |          |           |          | Melden Sie sich an, um<br>zuzugreifen. | auf diese Website             |
| Anmelden       |                   |          |           |          | Autorisierung angefordert von h        | ttps://pace-meetingservice.de |
| https://pace-r | meetingservice.de |          |           |          | E-Mail-Adresse                         |                               |
| Nutzername     | ckrentsc          |          |           |          | Kennwort                               |                               |
| Passwort       | •••••             |          |           |          | Weitere Optionen                       |                               |
|                |                   | Anmelden | Abbrechen |          | ОК                                     | Abbrechen                     |
| so:            |                   |          |           | oder so: |                                        |                               |

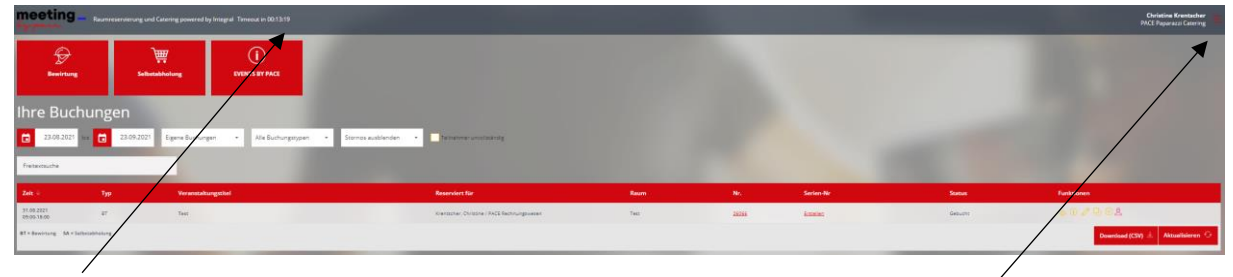

Anzeige Time Out

Einstellung (Sprache, Benutzereinstellungen mit Vertretungsregel, Vorlagen, AGB`S)

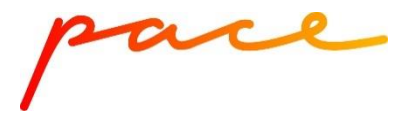

Vertretungsregel (der Vertreter kann die eigenen Buchungen sehen, bearbeiten und/oder stornieren):

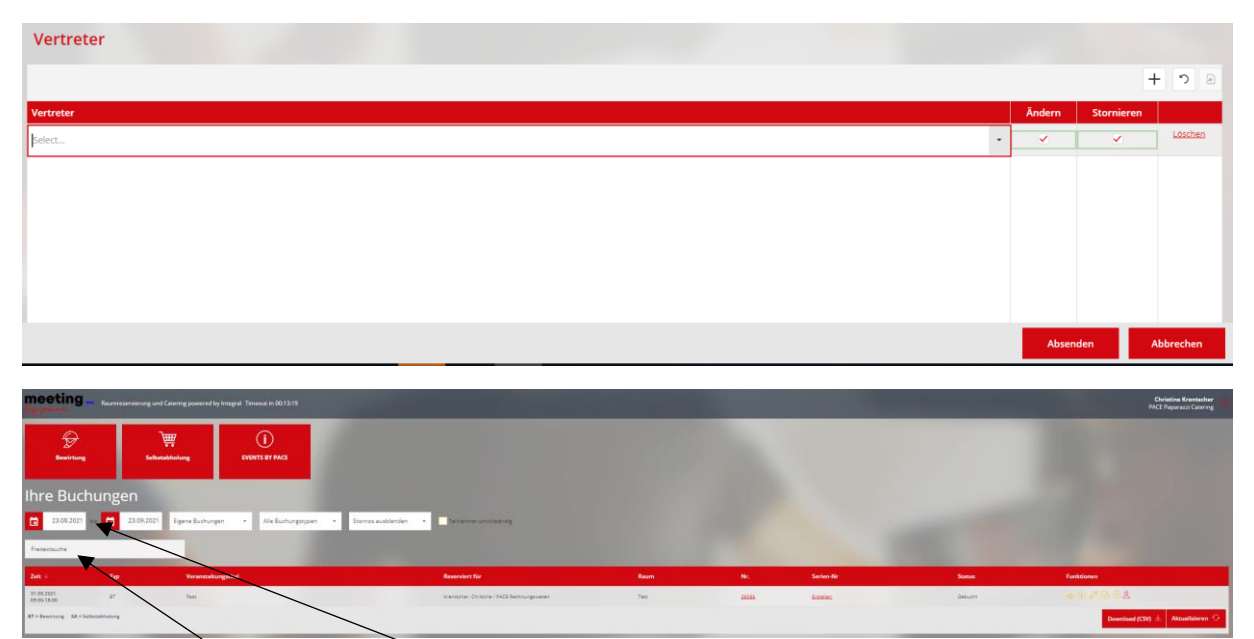

Auswahl Zeitfenster für die Anzeige der Buchungen Freitextfeld für eine gezielte Suche

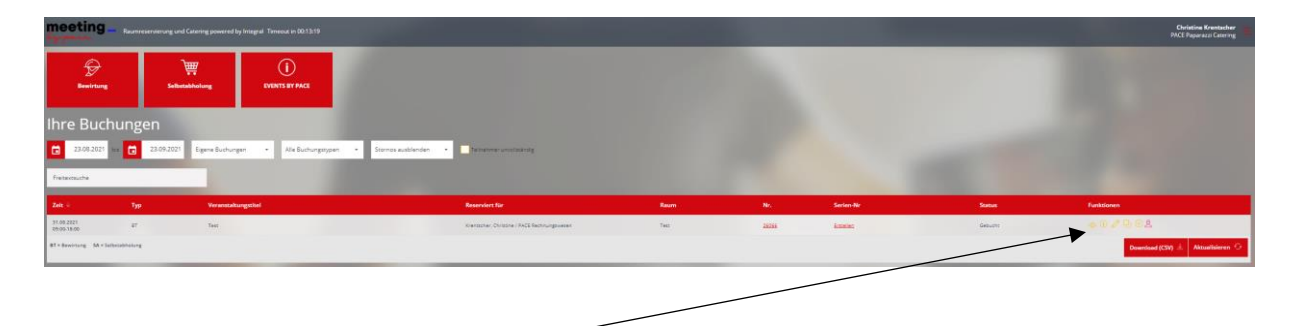

#### Erklärung Buchungsoptionen

- a. aktuelle Buchung anzeigen
- b. Buchungsstand ohne Stornierungsgebühren
- c. Buchung bearbeiten
- d. Buchung kopieren
- e. Buchung stornieren (ausgegraut, wenn die Buchung nicht mehr storniert werden kann)

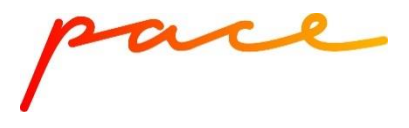

### 2. Auswahl des Buchungsbereiches – Klick auf Tischreservierung

| PACE Meetingservice Online  | × +                                 |                            |                                   |                              | $\sim$                 | -                         | ٥        | $\times$ |
|-----------------------------|-------------------------------------|----------------------------|-----------------------------------|------------------------------|------------------------|---------------------------|----------|----------|
| ← → C △ ê pace              | e-meetingservice.de/Home/Index      |                            |                                   |                              | Q @ \$                 | *                         |          | :        |
| 🏟 inside.net - Das Mit 🔗 Se | ervicekatalog - Ax 🔇 moveoffice 🧃   | PACE Events (intern G Goog | le 🚷 Planner 🤹 PACE Gastronomie ( | ( 🗯 Eventis Online 📀 Infoter | minal Prod             |                           |          | >>       |
| meeting_ <sub>•</sub>       | ENTIS - Online Raum- & Ressourcenbu | chungssystem               | Timeout in 00:14:35               | -                            | Christin<br>PACE Papar | e Krentsch<br>azzi Cateri | er<br>ng |          |
| Bewirtung                   | Selbstabholung                      | Tischreservierung          | U EVENTS BY PACE                  |                              |                        |                           |          |          |
| Ihre Buchun                 | gen                                 |                            |                                   |                              |                        |                           |          |          |
| 14.09.2022 bis              | 14.10.2022 Eigene Buchung           | en • Alle Buchungsty       | vpen • Stornos ausblenden         | • Teilnehmer unvollstär      | ndig                   |                           |          |          |
| Freitextsuche               | and the second                      | -                          | -                                 | - 1 m                        | -                      |                           |          |          |
| Zeit $\psi$ Typ             | Veranstaltungstitel                 | Reserviert für             | Raum Nr. Serien                   | -Nr Status                   | Funktionen             |                           |          |          |

#### 3. Buchungsdaten ausfüllen

ACHTUNG: Nach 15 Minuten schließt sich das System automatisch ohne Daten zu speichern, sofern du nicht aktiv im System arbeitest.

| MACE Meetingservice Online ← → C △ i pa | <ul> <li>x +</li> <li>ace-meetingsenion.de/Buchung/Details7isNew=True≺évoModus=5</li> </ul>                                  |                                                                                                    | ଏ – ଅ ୪<br>ସ୍ଥିବ ଅ ଅ ଛି                                                                                      |
|-----------------------------------------|----------------------------------------------------------------------------------------------------|----------------------------------------------------------------------------------------------------|----------------------------------------------------------------------------------------------------|
| inside net - Das Mt. 3                  | Servicelatalog - Ax 😧 movesifice 🚺 PACESents (Intern G. Google 🕲 Panner<br>EVENTIS - Online Raum: & Ressourcenbuchungssystem | r 🕼 RAE Satroome), 🗯 Evenis Oline 🛞 Hotermail Pool 🛞 MSO Kutan-Box. 🛔 EMail-Koetscher, 🌒 RAE NSO IOG -, 🌒 Codget-Opelanet 💭 EIO Ter Holong 🛞 Hotermail Ter H. 🤘 delegate group<br>Trinecat in Oct 4:01 | p hel. 🔇 Delegate dg Delegate Test 🧯 DG FACE Kim Berei. 🔹<br>Christine Krentscher<br>FACE Paparazzi Catering |
| ① Reservierungsdaten                    | Buchungsdaten                                                                                                    |                                                                                                    | The second second                                                                                            |
|                                         | Bitte geben Sie weitere Daten ein                                                                                            |                                                                                                    | aus Vorlage laden 📫                                                                                          |
|                                         | Veranstaltungstitel:                                                                                                    | Gebaude                                                                                                    |                                                                                                    |
|                                         | Tischresenvierung                                                                                                    | Geblude                                                                                                    |                                                                                                    |
|                                         | Reservention                                                                                                    | Resource                                                                                                    |                                                                                                    |
|                                         | Krentscher, Christine / PACE Rechnungswesen                                                                                  | • Resourt.                                                                                                    |                                                                                                    |
|                                         |                                                                                                    | Als Teilrehmer hirzufügen                                                                                                    |                                                                                                    |
|                                         | Unternehmensbereich:<br>PACE Peoerazii Getering                                                                              | • Detum:                                                                                                    |                                                                                                    |
|                                         |                                                                                                    |                                                                                                    |                                                                                                    |
|                                         | Verrechnungsarc                                                                                                    | Reservierungsende                                                                                                    |                                                                                                    |
|                                         | Kostenstelle                                                                                                    | · 1600 0 1700                                                                                                    |                                                                                                    |
|                                         | Kostenstelle:                                                                                                    | Telefort                                                                                                    |                                                                                                    |
|                                         | 0613                                                                                                    | · Provide a ·                                                                                                    |                                                                                                    |
|                                         |                                                                                                    |                                                                                                    |                                                                                                    |
|                                         |                                                                                                    |                                                                                                    |                                                                                                    |
|                                         | Serie                                                                                                    |                                                                                                    |                                                                                                    |
|                                         |                                                                                                    |                                                                                                    |                                                                                                    |
|                                         |                                                                                                    |                                                                                                    | X <u>Abbruch</u> Weiter > Zusar menfassung >                                                                 |
|                                         | -                                                                                                    |                                                                                                    |                                                                                                    |
|                                         |                                                                                                    |                                                                                                    | /                                                                                                    |

- a. Bitte im Veranstaltungstitel "Tischreservierung" stehen lassen. Der Titel kann beliebig erweitert werden.
- b. Gebäude (=Restaurant) auswählen.
- c. Wenn Du mit der Buchung fertig bist, gelangst du über den Klick auf Zusammenfassung auf die finale Übersicht, um dann fest zu buchen!

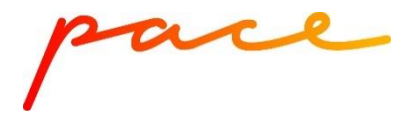

#### 4. Allgemeine Hinweise

- a. Es können Tische im PAPA (ausgewählter Bereich > ist über einen Grundriss erkennbar) und DINER reserviert werden.
- b. Es besteht eine Vorlaufzeit (auch Änderung und Stornierung) bis 00:00 Uhr am Vortag.
- c. Es können folgende Time Slots reserviert werden: 11:30 - 12:00 Uhr
  12:15 - 12:45 Uhr
  13:00 - 13:30 Uhr
  13:45 - 14:15 Uhr
  14:30 - 15:00 Uhr
- d. Der Titel ist mit dem Text "Tischreservierung" vorbelegt. Er kann durch eigene Infos ergänzt werden.
- e. Die Tischreservierung ist kostenfrei.
- f. Die Bestätigung erhält der bzw. die Buchende direkt nach der Buchung (und "reserviert für") per E-Mail. Die Dokumente sind alle im Buchungssystem gespeichert. Die Buchung kann im Outlook Kalender eingetragen werden.
- g. Im PAPA können auch externe Gäste eine Reservierung vornehmen. Die Reservierung erfolgt über die E-Mail-Adresse <u>papa@pace.berlin</u>. Im DINER ist eine Reservierung durch externe Kunden nicht möglich.
- h. Ausgegraute Artikel stehen aufgrund der Vorlaufzeit nicht zur Verfügung. Die verfügbare Kapazität und Zeit ist hinter der Uhr angegeben und wird über ein Info-Feld oben rechts angezeigt.
- i. Die Reservierung verfällt nach 15 Minuten bei Nichterscheinen. Es wird gebeten, Reservierungen zu stornieren, wenn sie nicht wahrgenommen werden können.
- j. Es müssen keine Teilnehmer:innen erfasst werden. Die Teilnehmer:innen können dennoch für die eigene Dokumentation in der Buchung erfasst werden.
- k. Es muss keine steuerliche Einordnung vorgenommen werden.